## How to save a PDF file

In the following tutorial we will explore how to create a Portable Document File (PDF) in Word 2013 and Google Docs.

From within your Word Document select the File drop down menu and click on Save as.

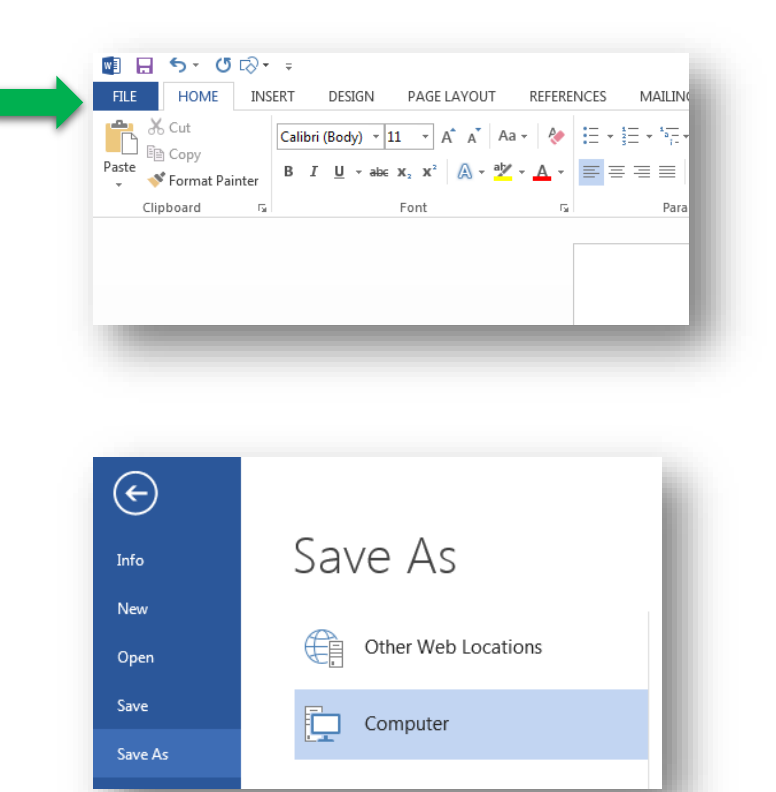

Select Computer and type a file name. Then below the file name you will select PDF.

| 🕞 💮 🗢 📕 🕨 Li                                         | braries > Documents > Sample                                                                                                    |                                                           | - 4y Sea | ch Sample         | P |
|------------------------------------------------------|----------------------------------------------------------------------------------------------------|-----------------------------------------------------------|----------|-------------------|---|
| Other Web Locations Organize * N                     | ew folder                                                                                                    |                                                           |          | 何•                | 0 |
| Computer                                             | Documents library     Sample     Name     May Word File                                                                                                    | Date modified Type<br>7/26/2018 4-46 PM Microsoft Word D. | Size     | Arrange by Folder |   |
| File name<br>Save at type<br>Authors<br>Mide Folders | How to save a PDF File Word Decument Word Decument Word Decument Word Structure Word Structure W |                                                           |          |                   |   |

In Google Docs, open the file you would like to save as a PDF

Select the word File next to the blue Google Docs Logo.

Choose Download as, PDF Document.

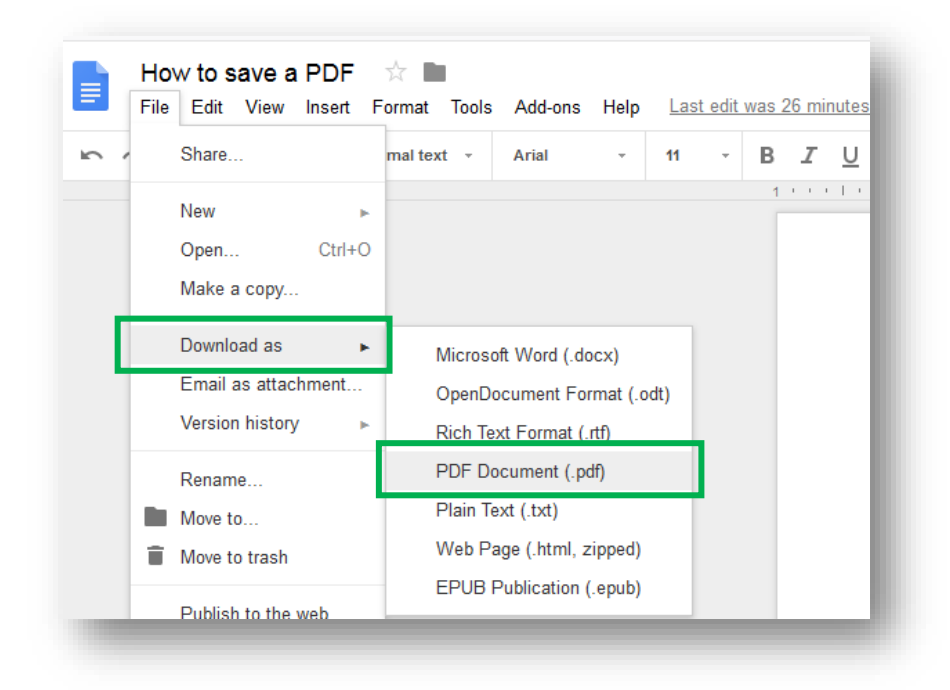

From the popup window choose Save File and click OK.

| ening How to save a PDF.pdf                            |
|--------------------------------------------------------|
| <br>You have chosen to open:                           |
| 🔁 How to save a PDF.pdf                                |
| which is: Adobe Acrobat Document                       |
| from: https://docs.google.com                          |
| What should Firefox do with this file?                 |
| ○ Open with Adobe Acrobat (default)                    |
| Save File                                              |
| Do this automatically for files like this from now on. |
|                                                        |
| OK Cancel                                              |
| OK                                                     |

Your new PDF file can be found in the downloads folder.